# 0. Come condividere risultati e informazioni Insegnamento di Informatica

#### Elisabetta Ronchieri

#### Corso di Laurea di Economia, Università di Ferrara

#### I semestre, anno 2014-2015

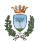

Elisabetta Ronchieri (Università)

Insegnamento di Informatica

## Argomenti

#### Sistema di controllo di versione (Version Control System)

Di cosa si tratta Perchè serve Vantaggi Tipologie

#### Git

What is Git How to install and configure it How to clone the class repository and update your clone How to create your own Bitbucket repository Basic Git commands

#### **Online Storage Service**

Di cosa si tratta Esempi di applicazioni gratuite

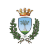

## Argomenti

#### Sistema di controllo di versione (Version Control System)

Di cosa si tratta Perchè serve Vantaggi Tipologie

#### Git

What is Git How to install and configure it How to clone the class repository and update your clone How to create your own Bitbucket repository Basic Git commands

#### **Online Storage Service**

Di cosa si tratta Esempi di applicazioni gratuite

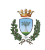

#### Definizione

Un sistema di controllo di versione (Version Control System (VCS)) è una combinazione di tecnologie e procedure per tenere traccia, nel tempo, e controllare i cambiamenti ad un file o ad un insieme di file, recuperabili successivamente richiamando una versione specifica [Chacon, 2009].

I file possono contenere documenti, codice, pagine Web e altri insiemi di informazione

http://en.wikipedia.org/wiki/Revision\_control.

## Di cosa si tratta

- VCS aiuta in ogni aspetto della gestione di un progetto.
- Automatizza una serie di operazioni. Per esempio:
  - tracciare chi ha effetuato una modifica su un file;
  - unire le modifiche una volta completate;
  - ripristinare un file ad una versione precedente;
  - segnalare eventuali conflitti;
  - revisionare le modifiche fatte nel tempo.
- È particolarmente importante quando il progetto è condiviso tra più persone.

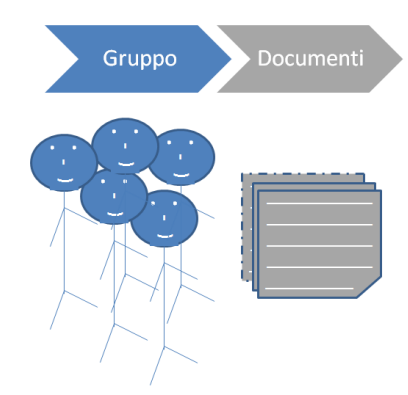

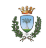

#### Perchè serve

- Originariamente, VCS serviva a supportare lo sviluppo di grandi progetti software, caratterizzati da porzioni di codice, tra loro correlate, condivise tra molti programmatori.
- Oggi è usato:
  - non solo da gruppi di persone che lavorano insieme, ma anche da singoli sviluppatori;
  - non solo per la gestione di progetti software, ma anche per la scrittura di articoli e documenti da parte di ricercatori.

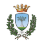

# Come funziona: idea di base

Supponiamo di voler lavorare su un file, sia questo un pezzo di codice o di testo.

Supponiamo di avere definito un'area di lavoro sul proprio desktop.

È possibile:

- recuperare localmente il file da una repository;
- modificare il file e registrarlo nella repository.

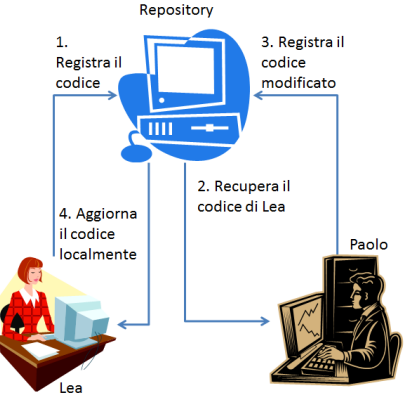

La repository tiene traccia di tutte le modifiche e di chi le ha fatte:

- associa ad ogni modifica del file registrato una versione;
- > per ogni registrazione tiene traccia della differenza tra versioni.

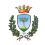

# Vantaggi

- È possibile ritornare alla versione precedente di un file, nel caso di modifiche sbagliate.
- Si possono confrontare versioni differenti per vedere i cambiamenti introdotti.
- È possibile registrare i dati e il codice che servono per un artiolo:
  - mantenere traccia dei dati prodotti;
  - garantire riproducibilità.
- Se si lavora usando diverse macchine, dal desktop al portatile, VCS permette di mantenere le informazioni sincronizzate tra le varie macchine.

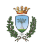

## Tipologie

- VCS locale
- VCS centralizzato: modello client-server
- VCS distribuito

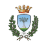

## VCS locale

- Un database (detto repository) mantiene tutti i cambiamenti dei file sotto controllo di revisione.
- Il file viene recuperato sulla stessa macchina del database.

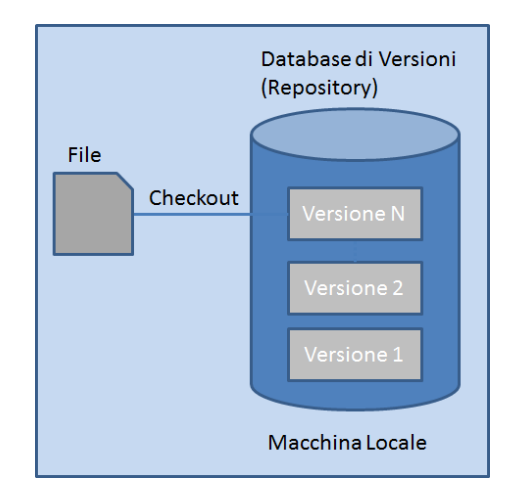

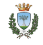

## VCS centralizzato: modello client-server

- Una macchina server contiene il repository.
- 1 o più macchine client usate per recuperare i file dalla repository.
- Solo la repository conserva l'intera storia di tutte le modifiche.

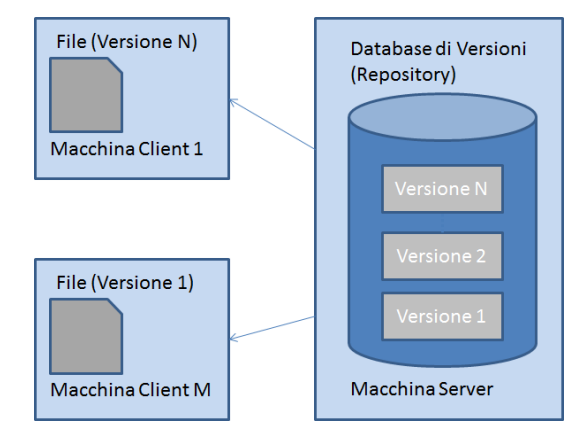

Sistemi come Concurrent Version System (CVS) e SubVersioN (SVN) rientrano in questa tipologia di VCS. Ulteriori informazioni http://software-carpentry.org/v4/vc/.

## VCS distribuito

- Sulle macchine client si ha una copia dei file più recenti (detto anche snapshot), ma anche una copia completa della repository.
- Ogni operazione di recupero effettua una copia completa di tutti i dati.

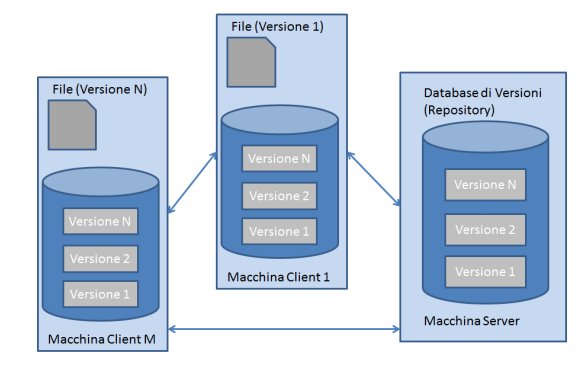

Sistemi come Git e Mercurial rientrano in questa tipologia di VCS.

Ulteriori informazioni http://mercurial.selenic.com/.

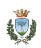

## Comparazione tra le varie tipologie

| Caratteristica                  | Locale | Centralizzato | Distribuito  |
|---------------------------------|--------|---------------|--------------|
|                                 |        |               |              |
|                                 |        |               |              |
| Tracciabilità delle modi-       |        | $\checkmark$  | $\checkmark$ |
| fiche.                          |        |               |              |
| Collaborazione tra più          |        | $\checkmark$  | $\checkmark$ |
| persone.                        |        |               |              |
| Controllo sugli accessi.        |        | $\checkmark$  | $\checkmark$ |
| Facile amministrazione.         |        | $\checkmark$  | $\checkmark$ |
| Singolo punto di falli-         |        |               |              |
| mento <sup>1</sup> .            |        |               |              |
| Perdita dei dati <sup>2</sup> . |        |               |              |
| Copia repository client.        |        |               | $\checkmark$ |
| Recupero repository.            |        |               | $\checkmark$ |

<sup>&</sup>lt;sup>1</sup>La macchina server è andata giù. <sup>2</sup>Disco del server si è corrotto.

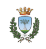

## Argomenti

#### Sistema di controllo di versione (Version Control System)

Di cosa si trati Perchè serve Vantaggi Tipologie

#### Git

What is Git How to install and configure it How to clone the class repository and update your clone How to create your own Bitbucket repository Basic Git commands

#### **Online Storage Service**

Di cosa si tratta Esempi di applicazioni gratuite

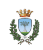

Git is a free and open source distributed version control system designed to handle everything from small to very large projects with speed and efficiency.

http://git-scm.com

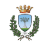

## Steps to install Git

- 1 Go to the website. http://git-scm.com/ downloads
- 2 Click on the download link for your
  Operating System (OS), such as Mac, Windows and Linux.

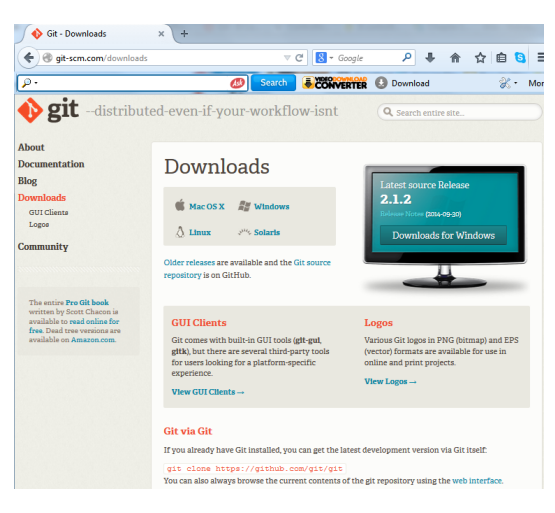

### Steps to install Git

- 3 Once the file is done downloading (selected Windows), open it up to begin the Git installation.
- 4 Click on Next.

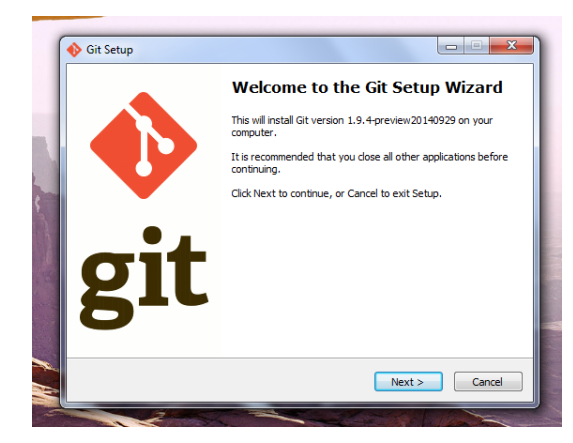

## Steps to install Git

- 5 Go with the default options at each step of the installation.
  - This is a recommendation.
- 6 Once the install is complete, click on Finish.

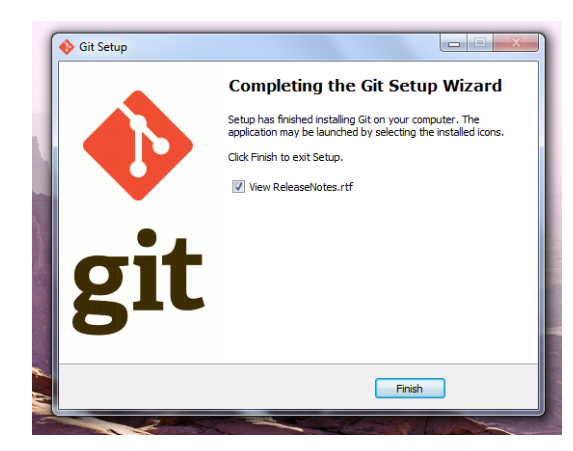

#### Steps to open Git Bash

- 1 Find a program called Git Bash.
  - Git Bash is the environment for interacting with Git.
  - It is located in the installation path: for Windows OS, it is in the Start Menu.

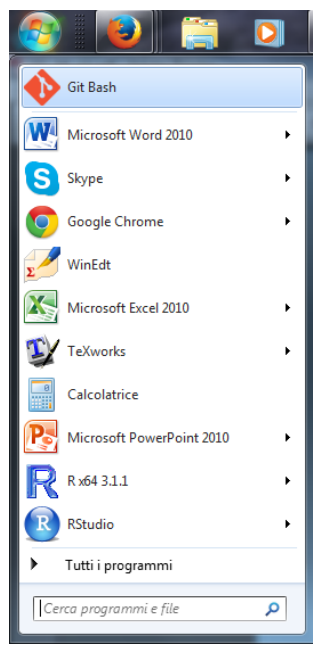

#### Steps to open Git Bash

- 2 Once Git Bash opens, you'll see:
  - a Welcome message;
  - the name of your computer;
  - a dollar sign (you can type a command).

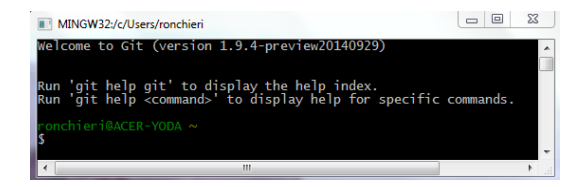

### Steps to configure Git locally

1 Set your username:

```
$ git config --global user.name "Your Name"
```

- 2 Set your e-mail:
  - \$ git config --global user.email "email@domain"
- 3 Specify the previous commands the first time.
  - However, you change them on the way with the same commands.
- 4 Verify your changes:
  - \$ git config --list
- 5 Close Git Bash:
  - \$ exit

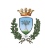

### Cloning the class repository

- All the materials are in a Git repository hosted at Bitbucket. https: //bitbucket.org/joda70/informatica-economia.unife
- Via the same link, you can monitor all change sets, issues and so on.

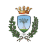

#### Steps to clone the class repository

1 Once Git Bash opens, move to the already created directory where you want your copy to reside called for example Corso.

\$ cd Corso

- 2 Clone the repository:
  - git clone  $\$
  - > https://bitbucket.org/joda70/informatica-economia.unife.git
    - This will download the entire repository as a new subdirectory called informatica-economia.unife, residing into your home directory.
- 3 Clone the repository in a non-default directory called Informatica:
  - git clone  $\$
  - > https://bitbucket.org/joda70/informatica@economia.unife.git \
  - > Informatica
- 4 Move to the repository directory:
  - \$ cd Informatica

#### Steps to update your clone

- $1\,$  Move to the repository directory:
  - \$ cd Informatica
- 2 Fetch any changes from origin:
  - \$ git fetch origin
    - origin points to the remote Bitbucket repository that you originally cloned from.
- 3 Merge any changes retrieved into the files in your current directory:
  - \$ git merge origin/master
    - origin/master refers to the master branch in the repository.
    - The master branch is the only branch in the repository (at the moment).
- 4 Update origin and master copies:
  - \$ git pull

## Why it is important

> You should learn how to use Bitbucket.

https://confluence.atlassian.com/display/BITBUCKET/Bitbucket+101

- You'll create your own repository on Bitbucket for the project of Informatica.
- > You'll give the teacher permission to clone your repository.
- You'll remove the permissions to the teacher after the exam.

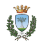

- 1 Configure Git locally (see slide 20).
- 2 Go to the website. https://bitbucket.org/
- 3 Click on Sign up, if you do not have already an account.
- 4 Fill in the form.

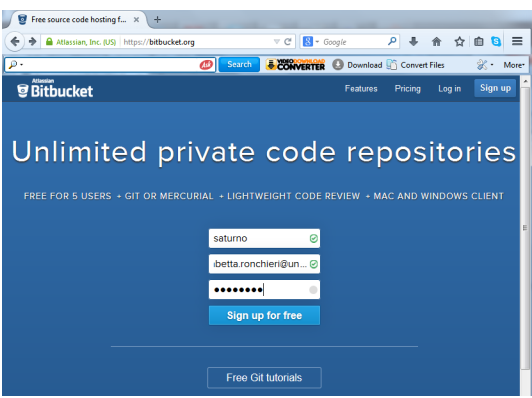

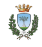

🖻 Bitt

- 5 Create an empty repository to start from scratch.
- 6 Fill in your repository name, e.g. Informatica.project.
- 7 Click on Create.

| come to Bitbucket    | × +                                                                                                    |       |  |  |  |
|----------------------|----------------------------------------------------------------------------------------------------|-------|--|--|--|
| Atlassian, Inc. (US) | https://bitbucket.org/welcome 🔍 C 🔀 - Google 🔎 🎚 🏫 🏠 🗎                                                             | a =   |  |  |  |
|                      | 🥙 Search 😺 🐼 Verter 🚯 Download 🖺 Convert Files 🔗 -                                                                 | More* |  |  |  |
| cket Create          |                                                                                                    |       |  |  |  |
|                      | Create your first repository Git started Push up code                                                              |       |  |  |  |
|                      | Create your first repository                                                                                       |       |  |  |  |
|                      | Repositories hold the code for your project allowed a small repositories for the deal and share code with Bibucket |       |  |  |  |
|                      | Tutorial Import Empty                                                                                              |       |  |  |  |
|                      | Enter your repository details<br>Name" Informatica project<br>IV This is a private repository                      |       |  |  |  |
|                      | Create No thanks                                                                                                   |       |  |  |  |

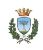

- 8 The Informatica.project has been set up in the private way.
- 9 Click on Done.

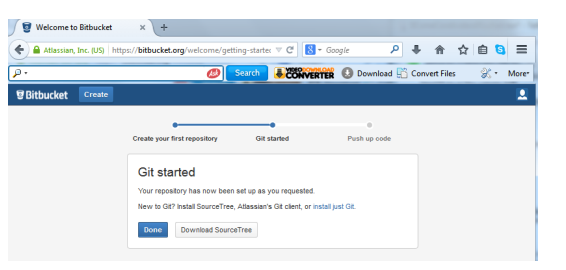

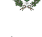

- 10 See a page with instructions.
- 11 Click on I'm starting from scratch.
- Follow the instructions
   specified to set up your local
   directory by using Git Bash.

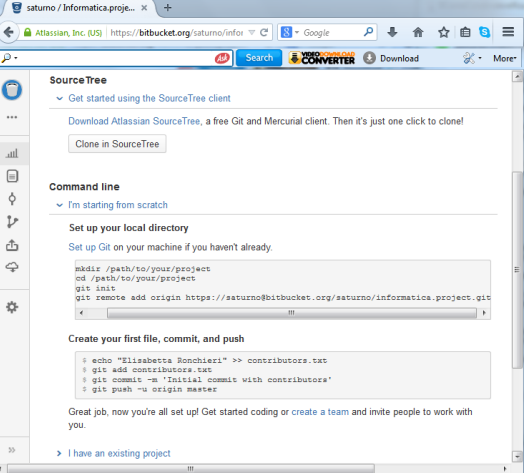

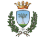

13 Once the push command ends, move on the Source icon and click on it.

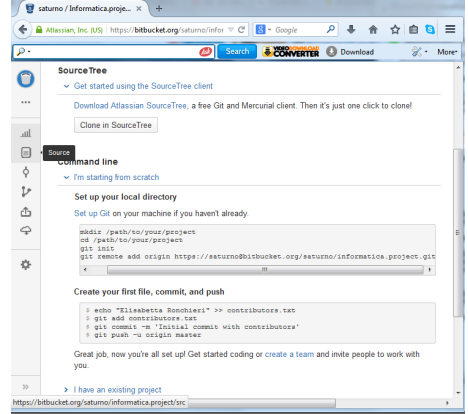

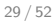

#### 14 Examine the class repository at https://bitbucket.org/joda70/ informatica-economia.unife to see how to structure your project.

| 18            | satumo / Informatica.proja × +                   |                     |               |                     |                       |     |            |
|---------------|--------------------------------------------------|---------------------|---------------|---------------------|-----------------------|-----|------------|
| <b>(</b>      | Atlassian, Inc. (US) https://bitbucket.org/satur | ia/informatica.proj | ect/src 🔍 C   | 🗧 * Google          | P + 6                 | ☆   | ≡ 🧧 🗅      |
| ρ.            |                                                  | Ø Search            | CONVERTER O   | Download 🌇 Conve    | st Files 💽 Popular Si | tes | 🛞 🐑 More:  |
| ≡             | Bitbucket Dashboard - Teams -                    | Repositories -      | Create        |                     | ownen/repository      |     | @• 👤•      |
| 0             | Source                                           |                     |               |                     |                       |     |            |
|               | ⊉ master - 🛓 - Informatica.pr                    | oject /             |               |                     |                       |     | + New file |
| lu.           | contributors.txt                                 | 21 B                | 6 minutes ago | Initial commit with | contributors          |     |            |
|               |                                                  |                     |               |                     |                       |     |            |
| ¢             |                                                  |                     |               |                     |                       |     |            |
| $\mathcal{V}$ |                                                  |                     |               |                     |                       |     |            |
| ≞             |                                                  |                     |               |                     |                       |     |            |
| \$            |                                                  |                     |               |                     |                       |     |            |
| ¢             |                                                  |                     |               |                     |                       |     |            |

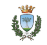

## Adding

- Suppose you add new files to a local repository.
- Let Git know that they need to be tracked.
  - Add all new files:
    - \$ git add .
  - Update tracking for files that changed names or were deleted:
     \$ git add -u
  - Do both of the previous operations:
    - \$ git add -A

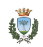

## Committing

- Suppose you perform some changes in your local repository.
- Commit to save changes as an intermediate version:
  - \$ git commit -m "message"
    - This updates your local repository.

## Pushing

- Suppose you have saved local changes.
- Update the remote repository:
  - \$ git push

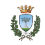

#### Branches

- Suppose you want to work on a testing version.
- Create a branch:
  - \$ git checkout -b "branch name"
- See the active branch:
  - \$ git branch
- Switch back to the master branch type:
  - \$ git checkout master

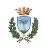

# Pulling

- Suppose you want to merge your changes into the branch/repository.
- Update the remote repository:
  - \$ git pull

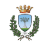

#### Git data transport commands

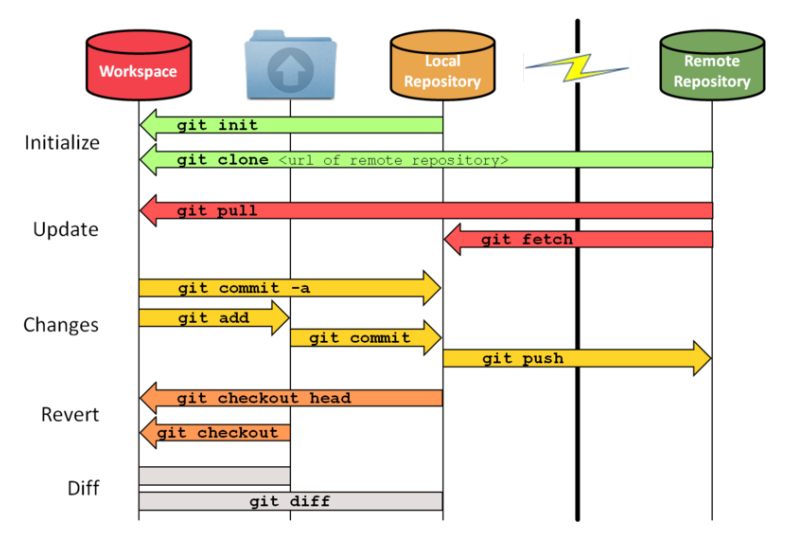

https://sselab.de/lab2/public/wiki/sselab/index.php?title=Git

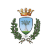

## Argomenti

#### Sistema di controllo di versione (Version Control System)

Di cosa si tratt Perchè serve Vantaggi Tipologie

#### Git

What is Git How to install and configure it How to clone the class repository and update your clone How to create your own Bitbucket repository Basic Git commands

#### **Online Storage Service**

Di cosa si tratta Esempi di applicazioni gratuite

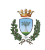

#### Di cosa si tratta

- Online Storage Service (OSS) è un servizio basato su Web.
- Mette a disposizione di ogni utente registrato uno spazio storage, raggiungibile ovunque via Internet.
- Permette di:
  - caricare documenti, video, foto;
  - sincronizzare documenti da più computer o altri dispositivi (come tablet o smartphone);
  - scambiare file con altri utenti iscritti;
  - accedere ai documenti da ogni altro possibile computer del mondo via Internet.

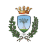

## Esempi di applicazioni gratuite

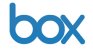

https://www.box.com

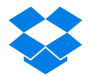

https://www.dropbox.com

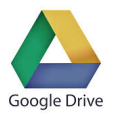

https://drive.google.com

I migliori top 10 OSS: http://online-storage-service-review.toptenreviews.com/

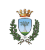

#### Box

- Box è un esempio di OSS creato per l'ambiente di lavoro.
- Chiunque si può iscrivere a Box per un accesso gratuito.
- Ha un elevato numero di funzioni per la privacy e la condivisione dell'informazione.
- Per accedere ai file su Box si può usare:
  - il sito Web di Box;
  - applicazioni per sistemi operativi come Mac e Windows.
  - > applicazioni per piattaforme come iOS, Android e BlackBerry.

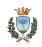

#### Box

#### È possibile salvare qualsiasi tipo di file su Box:

- utilizzando il sito Web;
- tramite le varie applicazioni disponibili.
- Il servizio supporta l'operazione:
  - controllo della privacy su file. Per esempio, stabilire chi può fare cosa;
  - sincronizzazione dei file sui vari dispositivi utilizzati.

- Dropbox è un esempio di OSS.
- Per accedere ai file su Dropbox si può usare:
  - il sito Web di Dropbox;
  - applicazioni per sistemi operativi come Mac, Windows e Linux;
  - applicazioni per piattaforme come iOS, Android, BlackBerry e Kindle Fire.
  - $\Rightarrow$  Serve il collegamento Internet.

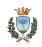

È possibile salvare qualsiasi tipo di file su Dropbox:

- utilizzando il sito Web;
- tramite le varie applicazioni disponibili.
- Il servizio supporta l'operazione:
  - drag-and-drop di file e cartelle dal proprio dispositivo allo storage remoto e viceversa;
  - sincronizzazione dei file sui vari dispositivi utilizzati.
- È possibile caricare file di diversa dimensione.

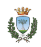

Offre diversi livelli di spazio di archiviazione.<sup>3</sup>

| Gratuito                                                                                                    | Spazio                                                                                                 |
|----------------------------------------------------------------------------------------------------|----------------------------------------------------------------------------------------------------|
| Di Base<br>Tramite tutorial iniziale<br>Tramite le foto caricate con<br>app. di cellulari<br>Amici invitati registrati | 2GB<br>250MB<br>3GB sommando tutti i dis-<br>positivi<br>500MB per amico fino ad<br>un massimo di 16GB |

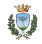

<sup>3</sup>Dati aggiornati a metà 2014.

Offre diversi livelli di spazio di archiviazione.<sup>4</sup>

| A pagamento                               | Spazio        |
|-------------------------------------------|---------------|
| pprox 10 \$ al mese $pprox$ 20 \$ al mese | 50GB<br>100GB |

Per il corso non serve extra storage rispetto ai 2.25GB.

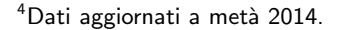

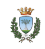

## Google Drive

- Google Drive offre molte delle funzionalità di Dropbox.
- È integrato con l'ecosistema Google, come Google Docs, costruito sul OS Web Chromium.
- Il servizio include:
  - elaboratore di testi;
  - foglio elettronico;
  - elaboratore di presentazioni.
- È necessario essere utenti Google per accedere al servizio.
- Si hanno 15GB di spazio gratuiti condivisi tra i vari applicativi Google.

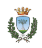

## Google Drive

▶ Per accedere ai file su Google Drive si può usare:

- il sito Web di Google Drive;
- applicazioni per sistemi operativi come Mac e Windows;
- applicazioni per piattaforme come iOS e Android.
- Il servizio supporta l'operazione:
  - drag-and-drop di file e cartelle dal proprio dispositivo allo storage remoto e viceversa;
  - sincronizzazione dei file sui vari dispositivi utilizzati.

Ulteriori approfondimenti:

http://www.gcflearnfree.org/googledriveanddocs

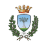

## Comparazione tra alcuni OSS<sup>5</sup>

| Caratteristica                                                                                                    | Box                                                                              | Dropbox                                                                                                    | Google Drive                                              |
|----------------------------------------------------------------------------------------------------|----------------------------------------------------------------------------------|----------------------------------------------------------------------------------------------------|-----------------------------------------------------------|
| Massimo storage gratuito<br>Bonus per extra storage<br>Massimo spazio storage compra-<br>bile                                                                                                    | 10GB<br>100GB                                                                    | 2GB<br>[500MB, 16GB]<br>500GB                                                                                  | 15GB<br>0                                                 |
| Massima dimensione del file<br>Backup continuo<br>Backup incrementale<br>Sincronizzazione dei file<br>Opzioni per la condivisione<br>Permessi sulle cartelli<br>Sincronizzazione con cellulare<br>Piattaforme supportate | 250GB<br>√<br>√<br>√<br>√<br>√<br>Windows, Mac,<br>Android, Black-<br>Berry, iOS | Nessun limite<br>√<br>√<br>√<br>√<br>Windows, Mac,<br>Linux, Android,<br>iOS, Black-<br>Berry, Kindle<br>Filre | 10GB<br>√<br>√<br>√<br>√<br>Windows, Mac,<br>iOS, Android |

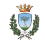

### Comparazione tra alcuni OSS rispetto al costo<sup>6</sup>

### Costo in \$ per GB

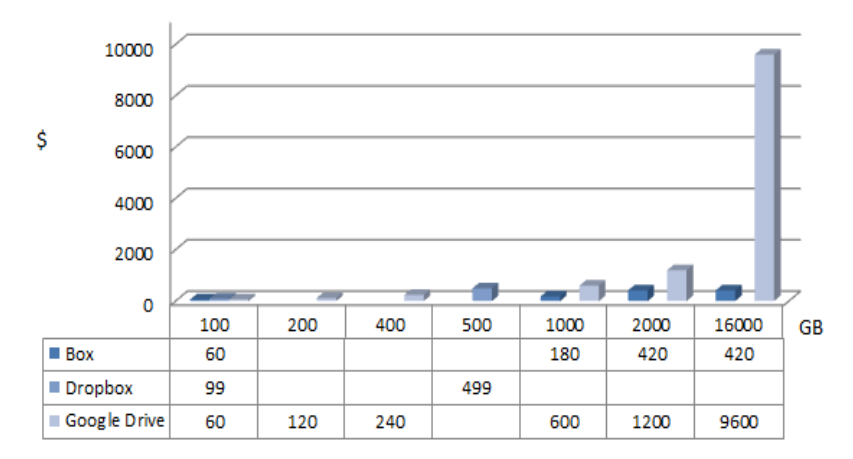

<sup>6</sup>Dati aggiornati a metà 2014.

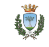

### Comparazione tra alcuni OSS<sup>7</sup>

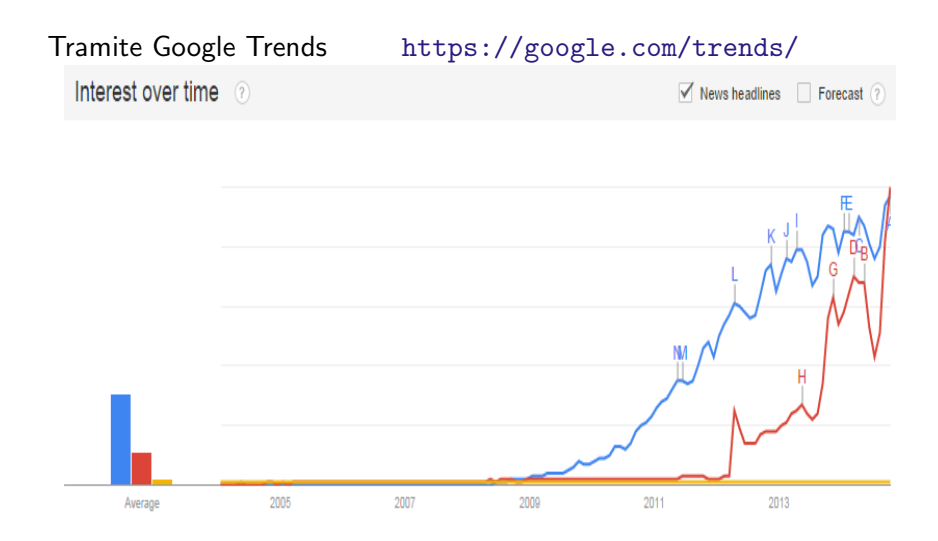

<sup>7</sup>Dati aggiornati a metà 2014.

## Comparazione tra alcuni OSS<sup>8</sup>

Tramite Google Trends https://google.com/trends/ Regional interest <a>></a>

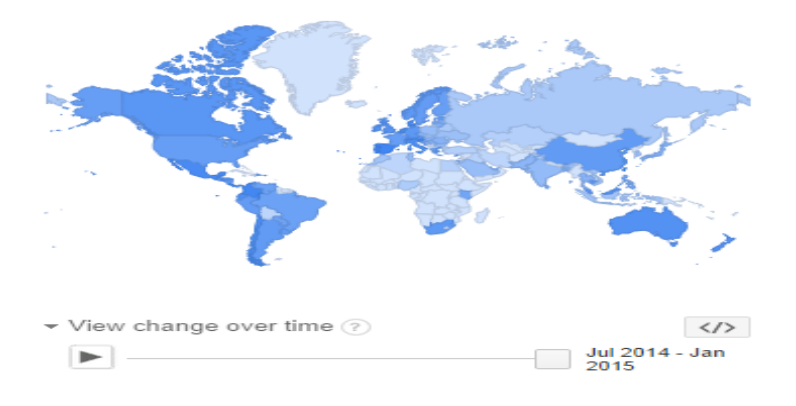

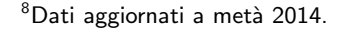

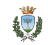

#### Per ulteriori letture

- Scott. Chacon, Pro Git, Apress (2009), http://git-scm.com/book
- Jon Loeliger, Matthew McCullough, Version Control with Git: Powerful tools and techniques for collaborative software development Paperback, O'Reilly Media; Second Edition edition (August 27, 2012)

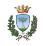